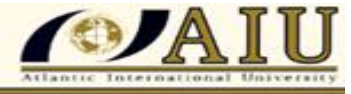

### ATLANTIC INTERNATIONAL UNIVERSITY

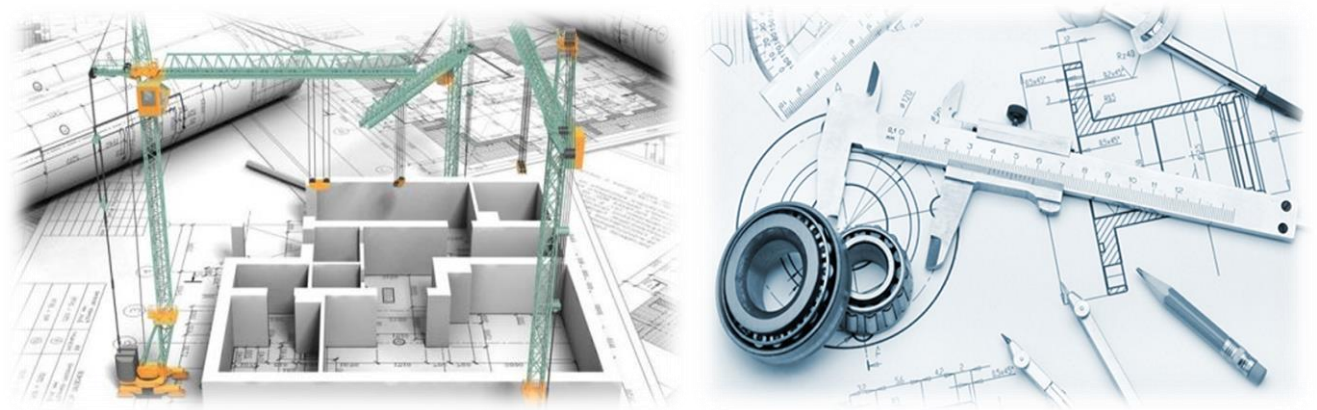

# Name:Philbert B. Nyangwe.ID NUMBERUB75325SCI84504

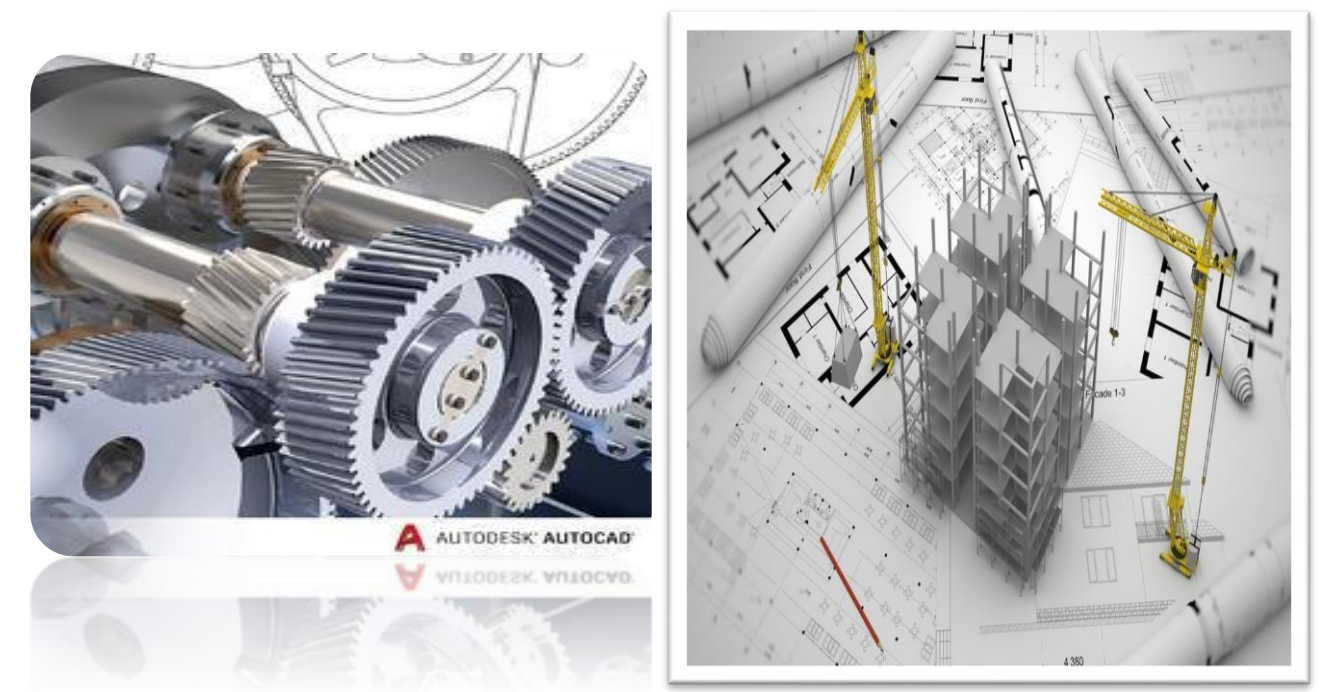

| Course Name:     | <b>Basic CAD in Civil Engineering</b> |
|------------------|---------------------------------------|
| Assignment Title | Application of AutoCAD's Software.    |

## May, 2022

# Atlantic International University A New Age for Distance Learning

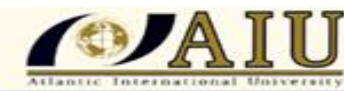

#### Index

•

| page |
|------|

| 1.0   | Introduction                         | 2  |
|-------|--------------------------------------|----|
| 1.1   | Review Question One                  | 3  |
| 1.2   | Creating Meshes with AutoCAD's       | 9  |
| 1.3.  | Commands for Generation of Meshes    | 10 |
| 1.3.1 | Revolved Surface Command             | 10 |
| 1.3.2 | Edge Surface Command                 | 11 |
| 1.3.3 | Ruled Surface Command                | 12 |
| 1.3.4 | Tabulated Surface Command            | 12 |
| 1.4   | Creating Surfaces                    | 12 |
| 1.5   | Creating Complex Solids and Surfaces | 13 |
| 1.5.1 | 3d Polyline                          | 14 |
| 1.5.2 | Helix as a Path                      | 14 |
| 1.5.3 | Assessment Leaning Questions Two     | 15 |
| 1.6   | Solid Editing Commands               | 16 |
| 1.6.1 | Assessment Leaning Questions Three   | 16 |
| 1.7.  | Review Questions Four                | 18 |
| 1.8   | Conclusion                           | 22 |
| 1.9   | Bibliography                         | 23 |

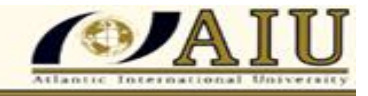

#### **1.0 Introduction**

#### **Definition: What is AutoCAD?**

AutoCAD is defined as a computer aided application for that are being most utilized in

Engineering works application, the application of AutoCAD was designed so as it could be used for PCs only. The use of the AutoCAD for engineering works has become the best useful software in the world, specifically in the CAD business. AutoCAD application are mostly useful software in geometrical drawings which suit both in 2D and 3D drafting and designing. General AutoCAD are being commonly used in engineering works such as; in Architectural, Structural, Mechanical, Electrical, Environmental structures, and Manufacturing drawings which including Roads, Railways and Highway designs.

AutoCAD is more useful in Building Information Modelling (BIM), it is the most profitable software for Autodesk, due to its ease of use and comprehensiveness, which normally address all user needs. AutoCAD is normally a program that developed as a useful working tool for most engineers works it assists in drawing and detailing drawings of construction parts and floor plans drawings. In this modern world, computer application is for everyone which has soften the life, AutoCAD is actually significant programme to any practicing engineer.

It has much assistances in designing ideas and envisaging the concept through realistic interpreting. Generally, drawing is a technique which used to present and demonstrate a diagrammatic details of information to the mass of peoples to explain the working, a design, and arrangement of the products or components of the intended structure into truly understood.

This is the common language for most engineers which encompasses most engineering disciplines such as Mechanical, Electrical, Civil, Architectural and structural proficient. AutoCAD is the software use to support engineers in developing drawings to conceptualize the ideas required to be conveyed into a reality one. In general AutoCAD is a computer modelling software used to create @D as well as 3D drawings of several objects AutoCAD it remain as a computer Aided Design, with high effectiveness, low rate of errors, less input cost. It have been more casted out from the traditional manual methods of drawings. The software is widely used in the world, for engineering works as well as in majority training institutional such as Schoolers, Colleges, Vocational education students, and university students. With good ascendancy and solid modelling, the AutoCAD is a multilateral software which can be competitively managed by various engineering design with direct achievement to financial efficiency, largely, AutoCAD it runs on Microsoft Windows application.

#### **1.1 Review Questions- One**

#### A - Multiple-choice questions.

- Q1. File tab will show the model space and layout of the opened files
- (a).True
  (b). False
  Q2. The AutoCAD template file extension is normally presented by the following symbol

  a. \*.dwg
  b) \* dwt
  c. \* .tmp
  d). \* .temp

  Q3. AutoCAD units can also be a meter or foot, as desired by the user.

  a.False

b.True

- Q4. Moving the wheel forward will mean  $\underline{Zoom in the object function}$
- Q5. To undo any command in AutoCAD you can:
  - a. All below can be applied
  - b. Click the Undo icon from the Quick Access Toolbar
  - c. Type u at the command window
  - d. Type [Ctrl] + Z
- Q6. Ribbons in AutoCAD's processes consist of two parts; tabs and Panels

Q7. The menu bar by evasion is not indicated, but it can be show it if you want it

- a. False
- b. True

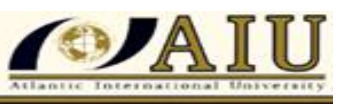

b

а

b

а

b

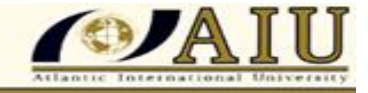

Q8. The AutoCAD drawing file extension is known by <u>\*.dwg</u>

Q9. In the AutoCAD the positive angle are created by moving it in the direction <u>of counter clockwise</u> (CCW)

Q10. To mention four important drafting commands that are being used in AutoCAD

application

Answer: The most important commands in AutoCAD application are

- 1. Line command, used in drawing line segments of any object
- 2. Arc command, use in drawing circular arcs of an objects
- 3. Circle command, that can be used in drawing cycles and
- 4. Polyline command that can be used for drawing lines and arcs jointly

Moreover, in the application of drafting process commands, there are some accuracy tools which are being used to speed up the drafting process commands; **this are used as the first prompt commands**;

1. Stipulate the recommended coordinates of your first point.

2. Keep stipulating points, and when it is ready, the following has to be done:

a. If you want to stop without closing the shape, Press [Enter key]

- b. [Esc key] to do the work as well, but don't make it as a routine, as [Esc key] generally means abort.
- c. If you want to close up the profile and finish the command, you have to press C command on the keyboard or right-click and choice the close option.
- d. If you have done any mistakes, you can press undo, by typing U on the keyboard or right clicking and then choice the undo option.

Moreover; to Starting AutoCAD it mostly covenants to start with the AutoCAD interface, AutoCAD

Evasions and drawing elements, also deals with oriented file commands, Undo and Redo Commands.

However, a Dynamic Input has multiple functions as follows

> It will show a stimulates at the command window in the graphical area.

Also it will show the dimensions and angles of the shapes before drafting, which will postulate the accurately position of the object.

Q11. The exact angles (Ortho vs. Polar Tracking) are incremented by 1°, the ortho function are normally used to provide the object (lines) be at the right angles (orthogonal) by using the following angles:

a) 0, 90, 180, and 270

b) 30, 45, 60

c) 0,30,45,90.180 and 270.

Q12. The object SNAP (OSNAP), is used as the most accuracy and important tool in the AutoCAD for 2D and 3D as well. Also it is the way use to specify the points of objects exactly with the AutoCAD data base stored in the drawing file.

a) True

b) False

Q13. In general some of the object SNAPs are; endpoints used to catch the endpoint of the line, or arc midpoint used to catch the midpoint of a line or arc, the intersection used to catch the intersection of the two objects, also the perpendicular are used to catch the perpendicular point of an object, nearest to catch a point on an object nearest to clicking point.

(a) True (b) False

Q14. If the top wall contains only one Window, and you want to sightsee how the elevation will look with a few additional windows?

Answer First Click a point outside and above the model to the right, and then transport the

mouse to the exterior left of the model just below the upper Wall, and click again, this is called a crossing selection window

a) False b)True

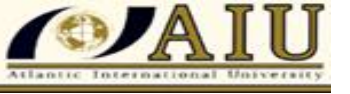

а

а

а

b

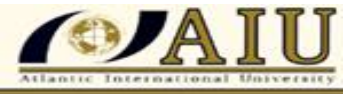

## "Q 15 and 16 insert YES or NO at the end of Sentence that accepting the procedure or not accepting"

Q15. Creating a Model View for the building; having created the separate portions of the building, the following steps can be followed.

- 1. On the Project Navigator palette, click the Views tab. <u>YES</u>
- 2. You can right-click on the Views file and choose New View Dwg. General. <u>YES</u>
  - ✤ For the Name, type Model and then click next. <u>YES</u>
  - ◆ You can also click forward to unsteady type of model. <u>NO</u>
  - ♦ On the Context screen, check all three Levels and then click next. <u>YES</u>
  - \* On the final screen, click Finish. <u>**YES**</u>
- 3. On Project Navigator, double-click Model to open it. YES
  - 4 On the View panel, choose View, SW Isometric from the View drop-down button. <u>YES</u>
  - 4 On the View panel, choose View, SW Isometric from the View drop-up button.<u>NO</u>
  - 4 In the default installation, the View panel is torn on and floating onscreen <u>NO</u>
  - 4 In the default installation, the View panel is torn off and floating on screen <u>YES</u>
  - On the View panel, choose Visual Styles, Conceptual from the Visual Styles drop down button <u>YES</u>
- Q16.Viewing the model in 3D it gives the opportunity to see how the design is coming along and consider modifications in required, this it is easy to make changes and then quickly view the results.

#### YES

- 1. Click on the second floor in the Model file to select it  $\underline{YES}$
- 2. For the entire floor plate highlights the Model is comprised of External References

#### (XREFs).<u>YES</u>

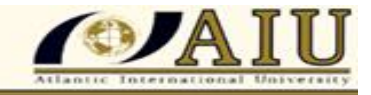

3. A small floating properties palette are called Quick Properties, <u>YES</u>

4. A small floating properties palette are neither called Quick Properties No

5. A small floating properties palette are called Quick Properties which appears as selected

Confirming XREF <u>YES</u>.

6. An XREF is a link for the original file that updates when changes to the original are made. <u>YES</u>

7. Project Navigator automatically creates all XREFs for the user when they set up a View, <u>YES.</u>

8. While choose Open XREF. for the Second Floor Build that file has opened onscreen you

normally supposed to wright click. <u>YES</u>

9. You could have to open it from Project Navigator, this method can sometimes be very slow. <u>NO.</u>

10. It is advised that you can select the vertical wall on the right. If you highlight the Slab

instead, press the ESC key and try again.  $\underline{YES}$ 

11. Click the square Location grip at the centre of the Wall. Begin moving it to the Left, .type

5 0 -000 [1500] and then press ENTER. <u>YES</u>

Q17. How can the Horizontal walls at the pot and bottom for a strained to stay connected to the one if are removed, while the Windows are in undesirable locations?

**Answer**: This can be moved by selecting them, then clicking the square location grip in the center and then move to a new location. Also you can use the AEC Modify tools to re-center and space Windows. Moreover on the design Tool palette, you may click the Column tool, the Properties Palette, changes the Logical length to 80 -000 [2750].

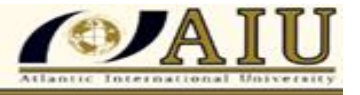

At the "Insert prompt point", you may click a point near the corner of the Slab where the Wall was previously, and then press ENTER to agree the default rotation, this can be repeated to the other corner, and then press ENTER to complete the command.

Likewise on the interior of the building, you can add Space objects that represent the rooms in the plan that can be used to add room tags and calculate square footage later. Whereas, on the Project Navigator palette, this can be achieved by clicking the Constructs tab and then double-click the First Floor file (FFF or F3) to open it. On the Walls tab of the Tool.

Palettes, you just click the Stud 4 tool, then click a point which is between two of the Windows at the top of the plan and thereafter click an opposite point at the bottom of the plan. This exercise, precisely is not important, because you can hold down the SHIFT key, and Right-click to access the snap menu.

The Snap menu is nearest for the first point to Intersection or is perpendicularly with the other point. Also on the Design tool palette, you can also click the Door tool and then add a Door to the new wall then press ENTER to complete the command. Thereafter, on the Design tool palette, click the Space tool. In which from there "Create type" list, choose Generate.

#### 1.2 Creating Meshes with AutoCAD's

Normally there are various meshes that can be created by the use of auto Cads, which include

*Mesh Basic Shapes;* The Mesh basic Shapes, involve Gizmo and Mesh sub objects. *Also mesh basic* shapes involved in creating meshes from 2D objects, Converting smoothing, refining and creasing, as well as face editing commands.

By definition; MESHES are solid like objects excepting that meshes do not have mass or volume.

In the other hand, meshes are normally have a unique ability which normally does not exist in solids, it can also be formed to distinguish irregular shapes and that is why the Autodesk call it Free from design. In general meshes consist of faces which the users can specify, and in other words faces consist of facets. Meshes can be able to increase their smoothness when asking by AutoCAD user to take it to the next

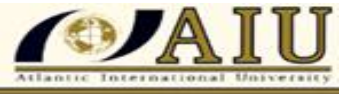

level. Actually the AutoCAD may increase the number of faces to create a smoother mesh, that means facets are under AutoCAD control, and users can't edit them properly.

However, there are seven basic meshes shapes in which all commands can be found in the Mesh tab and the Primitives panel, this are; *Mesh Boxes, Mesh Cylinders, Mesh Conns, Mesh Pyramids, Mesh Spheres, Mesh wedges, and Mesh Torus.* 

#### 1.3 Commands for Generation of Meshes

To describe four Commands that could be used to generate Meshes during application of

AutoCAD's. Meshes can be generated by using four commands to convert 2D closed or open shapes to meshes, these commands are: a) **Revolved surface. B**) **Edge surface. C**) **Ruled surface and** 

#### d) Tabulated surface.

Generally to set the density of the meshes generated from the above four commands, normally use the two system variables SURFTAB1 and SURFTAB2. While for the Ruled surface and tabulated surface commands only SURFTAB1 is normally being used. Thus SURFTAB1 and SURFTAB2 are being used for Revolved surface and Edge surface commands.

#### **1.3.1 Revolved Surface Command**

This command normally allows for creation of 2D object open and close of meshes by rotating it around an axis with the use of angle. This can be attained by commanding the Mesh tab, find the Primitives panel, and choose the rotated Surface button.

Where by during application the following prompts may be seen; "Current wire frame density:

SURFTAB1=16 SURFTAB2=16" then Select the object to revolve. After there, select the object that defines the axis of revolution, Specify start angle  $\langle 0 \rangle$ : The Specified included angle (+= ccw, = cw)  $\langle 360 \rangle$ . Where the first line reports the current values of SURFTAB1 and SURFTAB2, then the reports are repeated with the other three commands, however, the second prompt command asks to select only one 2D open/closed object. At this case the user would choose an object which representing the axis of

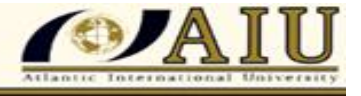

revolution. Fourth, stipulate the start angle if it was other than 0 (zero). Finally users should specify the angle to be included, keeping in mind that CCW is positive.

#### **1.3.2 Edge Surface Command**

This command normally allows the user to generate a mesh with four 2D open shapes. In order the command to be successful, the objects are touched at each other to form a closed shape with four edges.

In order to issue the command, actually go to the mesh tab, locate the primitive panel, and then choose the edge surface button.

Follow the prompt command that will be displayed after there a current wire frame density SURFTAB1=16 SURFTAB2=16; then choose object one surface edge, choose object two for surface edge. Choose object three for surface edge and then choose object four for surface edge.

#### 1.3.3 Ruled Surface Command

This command enables the user to create a mesh between two objects, where one of the following Variations can be achieved "Two open 2D shapes and or Two closed 2D shapes" therefore Open shape with point Closed shape with point; for this case you require to do the following, go to the Mesh tab, locate the Primitives panel, and then select the Ruled Surface button. The AutoCAD will display the following prompts: Current wire frame density: SURFTAB1=24; the user is supposed to select first defining curve and then select second defining curve:

#### 1.3.4 Tabulated Surface Command

The tabulated Surface Command normally allows the user to generate a mesh using a 2D profile open or closed an object. To issue this command, you necessitate to gate into the Mesh tab, locate the Primitives board, and select the Tabulated Superficial button. After there the AutoCAD will display the subsequent prompts: Contemporary wire frame density: SURFTAB1=24.The user will hence first-rate the object for path curve; thereafter, the object for direction vector. In which the first line will report the current value of SURFTAB1. The second asks the user to select the path curve, and the third prompt asks for selection on the direction vector.

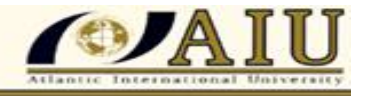

#### **1.4 Creating Surfaces**

Generally, the AutoCAD has two types of surfaces Commands which are: Procedural Surfaces and

**NURBS Surfaces**. Procedural Surfaces are type of surface that keeps a relationship with the objects formed from it and it will change any time if they change. Procedural Surfaces are associative objects.

NURBS Surfaces: This are type of surfaces that has Control Vertices (CV), which normally allows the user to manipulate the surface as if he/she were sculpting. NURBS Surfaces are not associative objects In order to control the type of surface to be created, go to the surface tab and locate the generate panel.

The user must pay courtesy to the two buttons at the right. If the NURBS creation button is on, the resultant surface is NURBS. If the surface associativity is on, the resultant surface is Procedural, however this application is actually done for all types of surfaces, except on Planer Surface.

#### 1.5 Creating Complex Solid and Surfaces

In AutoCAD's application, creation of complex solids and surfaces can be achieved using the following commands;- (1) 3D Poly and Helix commands. (2) Extrude command. (3) Loft command.(4) Revolve command and (5) Sweep command.

This set of commands can actually translate 2D objects to whichever solids or surfaces using different methods. Moreover, the same set of commands exists as the solid tab and as the surface tab. Where the first set of commands will produce solids, and the second set will produce surfaces. These commands normally include the following commands: *Extrude, Loft, Revolve, and Sweep.* However, this commands are supported with two commands that helps in drawing a 3D path which are **3D Poly** and **Helix paths.** 

#### 1.5.1 3D Polyline

3D Polylines as a PATH, Normally the command draws of 2D line/arc sections in the current

XY plane, which means you can not specify the Z coordinate. However 3D Polyline allows to specify the

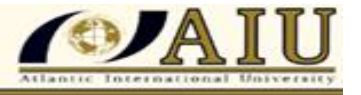

с

Z coordinate, hence the user can draw a 3D Polyline. In this case to issue the command, the user should go to home tab, locate the allurement panel, and choose the 3D Polyline button where the following prompts will have to be shown.

- Stipulate the starting point of polyline.
- Specify the endpoint of line or [Undo].
- Stipulate the endpoint of line or [Undo].
- > Postulate the endpoint of line or [Close/Undo].

Associate with the regular polyline commands, the command will enticement only the line sections as a prompts propose. Polyline edit command has an effect over editing 3D polyline with some variances. The following cannot be set the width using Polyline edit which you cannot use. Fit option, you cannot use line type with generation option.

#### 1.5.2 Helix as a Path

This command normally allows you to draw a 3D coiled shape, whereby to issue this command, it requires to go to the home tab, locate the Draw panel, and choose the Helix button. The subsequent prompts will then be shown: Number of chances = 3.0000; Curl=CCW Stipulate center point of base: postulate the base radius or [Diameter] <1.0000>: Postulate top radius or [Diameter] <47.1835>: Identify helix height or [Axis endpoint/Turns/turn Height/twist] <1.0000>:

#### 1.5.3 Assessment Leaning Questions Two

- 1. Which among the following statements is false?
  - a. DELOBJ has got three difference values.
  - b. Hurried Properties and Properties will display different information for surfaces and solids.
  - c. You cannot deliberate line as a sweeping path.
  - d. You can delete the profile afterward, finishing the revolution by using the DELOBJ system adjustable.

- 2. All of the subsequent commands are options in Loft except one:
- a. Pathway
- b. Leader
- c. Standard to all segments
- d. Standard to no segment
- 3. Twist and Scale are the an options in Sweep commands
- 4. While exhausting the Revolve command, the alignment of revolution must be always a drawn object:
- a. True
- b. False
- 5. Using the grips of an extrusion you can make an amendment to the taper angle.
- a. True b. False
- 6. The evasion twist of the helix is **3D spiral Command**

#### **1.6 Solid Editing Commands**

In Solids editing commands it is normally involve, Solid faces manipulation, commands Solid edges manipulation commands, and Solid body manipulation commands.

The AutoCAD particular command which may be able to edit the whole thing that related to the solid object, specifically the edges, faces, and the entire body of the solid. This command is called solid edit, it normally comes when using the command window and keyboard only. But the command is long and tedious. However to make your life easier, AutoCAD customized all of solid edit options in the ribbon interface.

#### 1.6.1 Assessment Three

1. You can counterbalance faces and edges of the solid.

a. True

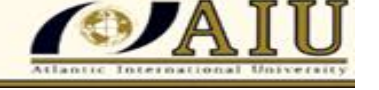

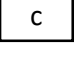

а

b

а

#### b. False

2 One of the subsequent statement is false.

- a. Counterbalance faces can offset both planar and curved faces.
- b. Extrude faces can offset only planar faces
- c. Extrude faces can offset both planar and curved faces.
- d. Counterbalance faces can offset curved faces
- 3. In directive to make a manipulation to the CV of curved surface the degree should be **<u>Three at least</u>**.
- 4. The variances between the Cutting Edges command and Copying Edges command is:
  - a. In the Copying edges command you cannot choose the desired edges.
  - b. In the Extract Edges command you can choose the desired edges.
  - c. In the Copying edges command you can select desired edges.
  - d. They are the same.

5. In the Intervention command, you have to choose two sets, and each set comprehends a single object.

- a. True
- b. False
- 6. In case you extrude face command, you can then use path with Taper angle.
  - a. True
  - b. False

7. While using the **<u>Revolve</u>** command when therefore have two or more non- continuous solid volumes.

8. Occasionally, AutoCAD will reject to delete a selected face.

- a. True b. False
- 9. Theu users in general can delete a fillet of a solid.
  - a. True b. False

10. With the use of an Array command in a 3D environment, the users can usually <u>Levels</u> and <u>incremental advancement</u> to utilize the 3D feature of this command.

- 11. In fact there are distinctive commands to filled and chamfer solid edges.
  - a. True

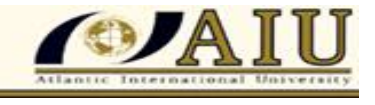

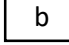

а

b

b

| а |  |
|---|--|
|   |  |

а

b

- b. True only for tangent edges
- c. True, but you still can use the regular Fillet and Chamfer commands that used in 2D

d. False

- 12. By using 3D Mirror command:
  - a. You should postulate a mirror plane using 3 points.
  - b. You would postulate a mirror line just like 2D.
  - c. You would specify a mirror plane by XY, YZ, ZX or any parallel plane to them.

d. A & C.

13. If the loop option in a chamfer edge commands is to be effectively, the edges would be tangent to each other.

a. True b. False

14. In case the Chain option in Fillet Edge command is to be effective, the edges should be tangent to each other.

a. True

b. False

#### **1.7 Review Questions Four**

#### Answer the following multiple choice questions

- 1. Thicken will convert a mesh to a solid.
- a. True b. False
- 2. This command will create an inclined face using two points. <u>Positive angle</u> means the face will incline inward, and <u>negative angle</u> will incline outward

b

- 3. Which of the following is not a method to create a section plane?
  - a. Selecting a face
  - b. Parallel to one of the XY, YZ and ZX. Planes

C.Draw section

- d. Orthographic
- 4. Convert to Solid will convert both meshes and surfaces to solids.

a. True b. False

- 5. While creating a slice plane the following methods are true except one.
  - a. Planar object b. 3 points c. Orthographic d. Surface

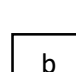

С

b

С

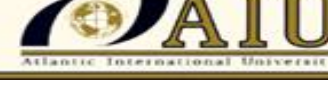

6. In Shell command, inputting a **<u>Negative value</u>** means the outside edge of the solid will be the inside edge and the offset will be to the outside.

- 7. The following Statement are true except one is false
  - a. Offset faces can offset both planar and curved faces.
  - b. Extrude faces can offset only planar faces.
  - c. Extrude faces can offset both planar and curved faces.
  - d. Offset surfaces can offset curved faces.

8. The variances between the extract edges command and Replication Edges command is:

- a) In the Copying edges command you cannot choose desired edges.
- b) In the Extract Edges command you can choose desired edges.
- c) In the Replication edges command you can select desired edges.
- d) Those are statement are similar

9. In the Intervention command, you have to choose two sets, and each set comprises a single object.

a) True b) False

10. You can offset surfaces and edges of the solid.

(a) True (b) False

11. The **Interference command** between solids will help the user to find (create) the common volume between two sets of solid objects.

12. For the Extrude face command, you may use Path with Taper angle. b

a. True b. False

13. Occasionally AutoCAD may decline to delete the selected face.

a. True b. False

14. To mention sequentially four command that can be used with some of the solid objects.

<u>Answer:</u> The subsequent are solid objects that can be transformed to surfaces using the Explode command:

- 1) Cylinder.
- 2) Cone
- 3) Sphere

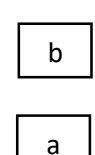

b

С

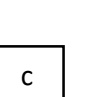

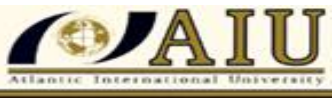

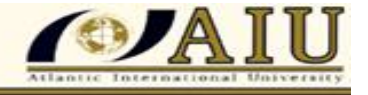

b

#### 4) Torus.

Normally the convention of cylinder, the top and bottom of the cylinder can be transformed to region and the body of the cylinder can be transformed to surface. As for the cone, the bottom can be transformed to region, and the body can be converted to surface

15. One of the following is not related to render in AutoCAD:

- a. You can control render output size.
- b. You can control render output file size.
- c. There are two types of rendering in AutoCAD.
- d. Render using different presents
- 16. There are three (3) methods to allocate materials to objects, one of them is "Attach by Layer."a. True b. False
- 17. <u>**Render Region**</u> will allow you to render rectangular part of the scene.

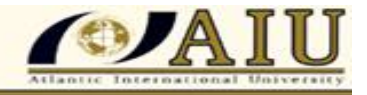

#### **1.8 Conclusion**

This course have provided a clear understanding on how to apply AutoCAD's in Civil engineering activities, clearly discussion of 2D and 3D environment and commands in AutoCAD have been properly understood.

The course had increased the abilities on AutoCAD application for 3D objects, leading the use of AutoCAD software, to create lights, load materials, and assign materials.

During achievement of this lesson, it has enabled to have better skill regarding on the application following of the software system;-

By understand the AutoCAD 3D environment, enabled in Generating 3D objects using solids, Generating 3D objects using meshes, Generating 3D objects using faces, creating a Complex Solids and Surfaces, editing Solids and also the use of other general 3D modifying commands.

Moreover, by passing through the course work, it have helped much, and gained a knowledge on how to transform 3D objects from one brand to another, also creating 2D/3D segments from 3D solids. Using the model documentation, creating 3D- DWF files, Creating cameras and lights, assign materials and creating rendered images ,use and create visual styles of various solid shapes and Create animation files with the use of AutoCAD's Software.

Finally this course has contribute in building up my knowledge and capacity on working with

AutoCAD's software in my working place and had increased more knowledge on the the usefulness of Auto CADs.

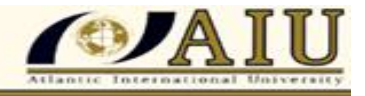

#### **1.9 Bibliography**

- Gamal M. H. Mohamed (2019). The design of Automotive Components by CAD Software and Solid works; Comparative Study, International Journal of Engineering Research and Applications, Vol.09, No. 05, pp.13-20.
- Osakue. Edward E. (2015). Teaching Solid Modelling with AutoCAD, American Society for Engineering Education, 122 Annual Conference and Exposition, June (14-17), USA.
- Paul F. Aubin (2010). Mastering AutoCAD's Architecture, 5maxwell Drive Clifton Park, NY 12065-2919 USA.

Reddy, K. Venkata (2008). Textbook for Engineering Drawing, 2<sup>nd</sup> Edition, BS Publication, India.